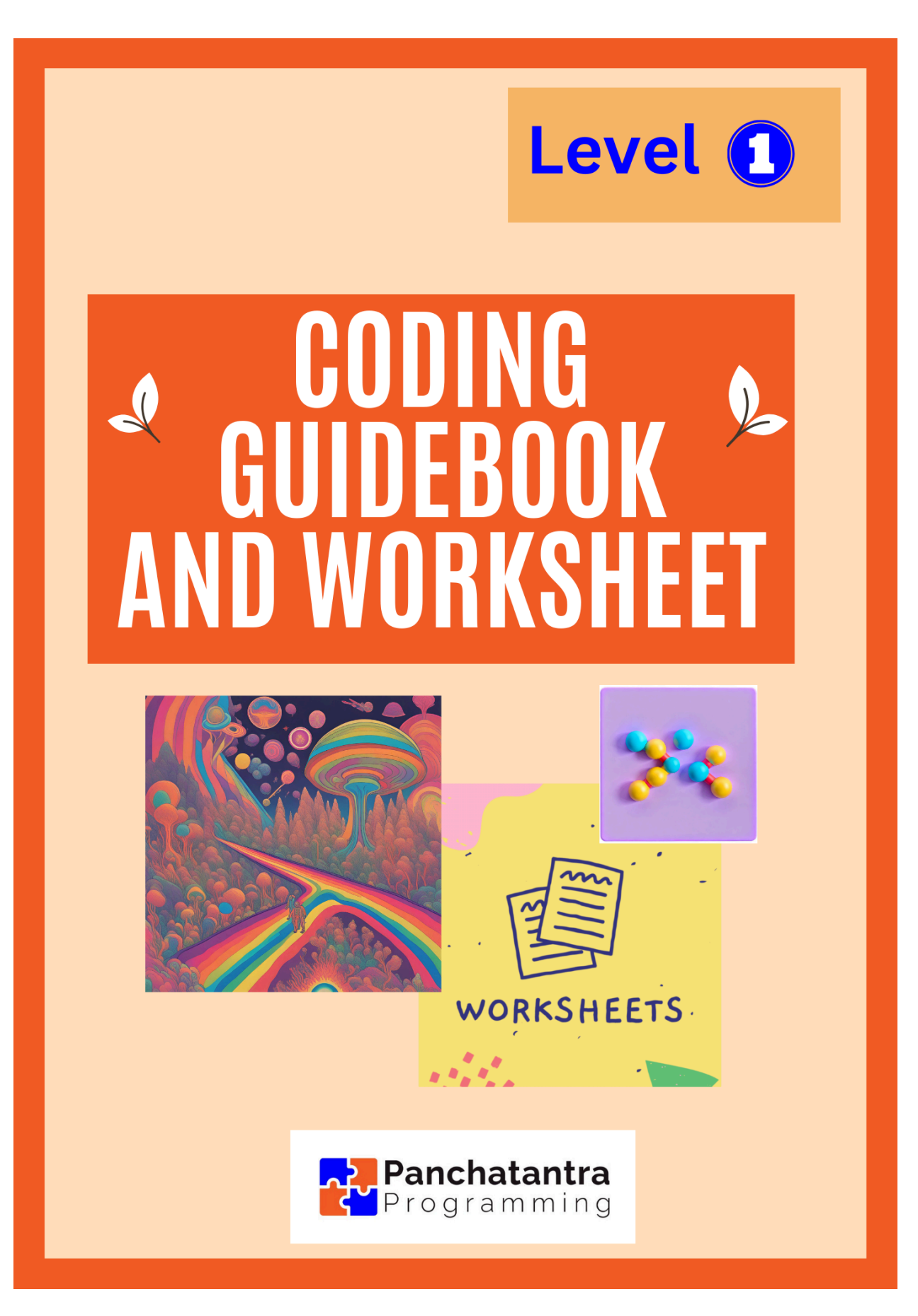

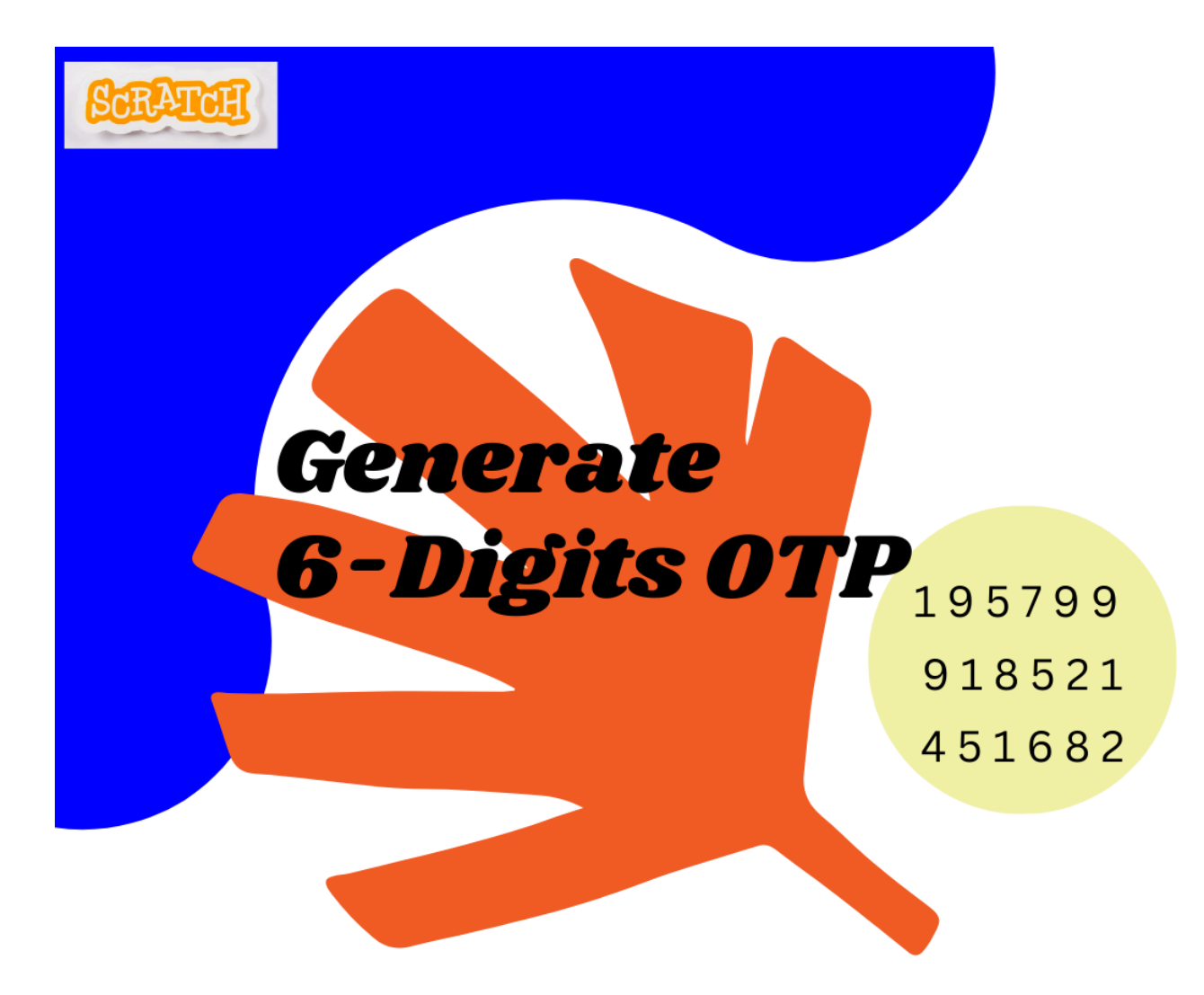

remix n share

#### https://panchatantraprogramming.com/

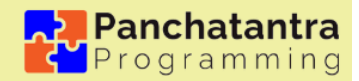

Exploration 2 - Your first Coding Project and you generate a One Time Password, popularly known as OTP

# 1. OBJECTIVE

The overall objective is to lay a foundation for coding proficiency, logical thinking, and creativity while emphasizing the practical application of coding concepts in everyday scenarios.

**Hands-On Coding Experience:** Enable learners to learn and develop coding skills through hands-on practice, creating a OTP generation system.

**Introduction to Algorithmic thinking:** Algorithmic thinking involves breaking down complex problems into logical steps and designing efficient solutions, forming the foundation of computer science and problem-solving. It emphasizes the ability to approach challenges with a structured and algorithmic mindset, fostering systematic and creative problem-solving skills.

**Coding Concepts: Introduction to Events:** Introduce the "when this sprite clicked" event as the starting point for the OTP generation, helping learners understand how events trigger specific actions in their programs.

A complete project: Introduce the concept of randomness in coding using the "pick random" block, helping learners understand how to use this element in their projects to create a first fully functional project.

**Understanding Practical Use:** Connect coding concepts to their practical use by discussing scenarios where OTPs are commonly used for enhanced security, helping learners see the real-world relevance of their coding skills.

**Logical thinking and problem solving:** Incorporating various OTP patterns adds complexity to the project, making it a valuable exercise in problem-solving and decision-making within the coding context. For example, creating a OTP with only odd numbers or within a specific range.

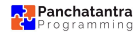

# 2. INTRODUCTION ACTIVITY

#### Question 1 - What is OTP?

- 1. Any password that is generated online
- 2. A dynamic and temporary code for secure authentication, valid for a single use
- 3. A number lock used to lock our mobiles
- 4. Any numeric code received on mobile

# Question 2 - What is the primary purpose of using OTP (One-Time Password) in online security?

- 1. To always use the same password
- 2. To change our password every day
- 3. To have a permanent password
- 4. To make sure only the right person gets in

# Question 3 - What is the usual format for OTP (One-Time Password) used in online transactions?

- 1. A series of random numbers
- 2. A 8 letter word with some meaning
- 3. Name of the website
- 4. User's birthdate

## 10 mins

## **3. INTRODUCTION**

This first Scratch project is going to be about One Time Password.

In the online world, when you want to do something important, like accessing your favorite game or sending secret messages, you need a special code called an OTP. It's like a magical key that's sent to your special device, and it's different every time.

This keeps your online stuff safe because even if someone tries to sneak in, they can't use the same key again.

So, remember, OTP is like a magical key that appears just when you need it, and it keeps your online adventures super safe and secure!

Now imagine you coding your first project to generate very own OTPs. As you have understood, you will be generating random numbers. Do you think this is going to be easy to do in Scratch?

You may be surprised to know that generating random numbers is a very common need for various tasks needed in programming. So this is provided by most programming languages as a ready-to-use capability.

This should be a big relief to you, and you will discover how Scratch provides an easy mechanism to generate random numbers within any range you desire. Your first coding project is bound to be super exciting as you explore the fun and creative possibilities of randomization in Scratch!

# 4. GUIDING INSTRUCTIONS

## 60 mins

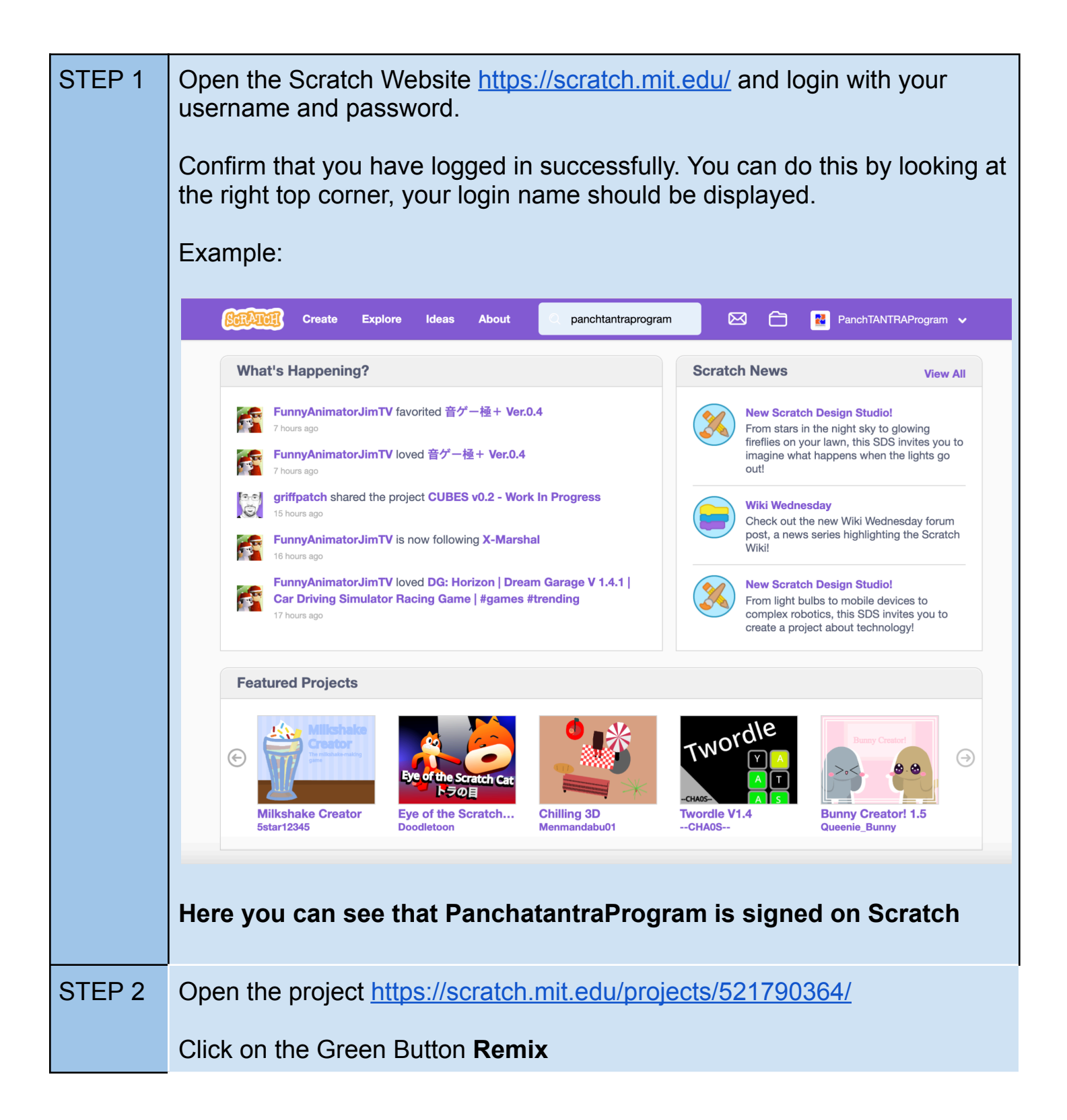

|        | 6 Remix                                                                                                    |
|--------|----------------------------------------------------------------------------------------------------|
|        | This will get you your very own project.                                                                                                    |
| STEP 3 | You will see the project has opened up in the Editor mode.                                                                                                    |
|        | What is a Scratch Editor?                                                                                                    |
|        | The Scratch Editor is the workspace within the Scratch programming<br>environment. It features a colorful palette of code blocks for writing your<br>code, a stage where animations and interactions are visualized, and<br>sprites that users can program to move and react. |
| STEP 4 | You should now Rename your Project. You can give it a fun an interesting name.                                                                                                    |
|        | Take a minute and Think of a name.                                                                                                    |
|        | Examples like                                                                                                    |
|        | My Key Generator<br>My PIN Blaster<br>My Code Express<br>Magic Passcode Maker<br>Mystic Mantra Codes<br>Cyber Magic Token<br>CodeWizard's Secret Spells<br>Random PIN Factory                                                                                                 |
|        | These are just examples. You can come up with any fun name.                                                                                                    |
| STEP 5 | Now watch the tutorial:<br>Video Link - <u>https://youtu.be/Qv1XZ07nNHA</u>                                                                                                    |
| STEP 6 | Now try the RANDOM coding block that you have been introduced.<br>Did you find it?<br>Locate it by Clicking on the " <b>Operators</b> " Coding Section                                                                                                    |

|                                                                        | Try this block by giving it different range of numbers                    |  |  |  |  |
|------------------------------------------------------------------------|---------------------------------------------------------------------------|--|--|--|--|
|                                                                        | pick random 1 to 10                                                       |  |  |  |  |
|                                                                        | Click on the block multiple times and observe what it generates.          |  |  |  |  |
|                                                                        | Does it generate a different random number each time?                     |  |  |  |  |
| STEP 7                                                                 | 7 Now try the SAY block                                                   |  |  |  |  |
|                                                                        | say Yeah!! I am doing my first program for 2 seconds                      |  |  |  |  |
|                                                                        | Change the text and try what happens.                                     |  |  |  |  |
| STEP 8                                                                 | Now try to fit the " <b>pick random</b> " inside the " <b>say</b> " block |  |  |  |  |
|                                                                        | say pick random 10 to 100 for 2 seconds                                   |  |  |  |  |
|                                                                        | Click on this and see what happens                                        |  |  |  |  |
| STEP 9 Now fit this code that you have create under the code project g |                                                                           |  |  |  |  |
|                                                                        | when this sprite clicked                                                  |  |  |  |  |
|                                                                        | say pick random 10 to 100 for 2 seconds                                   |  |  |  |  |
|                                                                        |                                                                           |  |  |  |  |

| STEP 10 | Now try clicking the Sprite                                                                                                    |  |  |  |  |  |
|---------|----------------------------------------------------------------------------------------------------|--|--|--|--|--|
|         | Generate 6 Digits OTP                                                                                                    |  |  |  |  |  |
|         | What do you notice?                                                                                                    |  |  |  |  |  |
| STEP 11 | Now change the range of the " <b>pick random</b> " block and see that you can generate 6 Digit OTP                                               |  |  |  |  |  |
| STEP 12 | SAVE your project                                                                                                    |  |  |  |  |  |
|         |                                                                                                    |  |  |  |  |  |
|         | Save Now 🗁 🛃 pp-codetocreate 👻                                                                                                    |  |  |  |  |  |
|         |                                                                                                    |  |  |  |  |  |
|         | You will see the " <b>Save Now</b> " button appear on top just left to your profile name, whenever any code changes to the coding area.          |  |  |  |  |  |
|         |                                                                                                    |  |  |  |  |  |
|         | It will auto-save, but you can also try clicking on this and see that it Saves immediately.                                                      |  |  |  |  |  |
| STEP 13 | SHARE YOUR PROJECT                                                                                                    |  |  |  |  |  |
|         |                                                                                                    |  |  |  |  |  |
|         | Mystic Mantra Codes Share <b>5</b> See Project Page                                                                                              |  |  |  |  |  |
|         |                                                                                                    |  |  |  |  |  |
|         | You will see this Orange Button called " <b>Share</b> "                                                                                          |  |  |  |  |  |
|         | Click of this, so that others are also able to view your project.                                                                                |  |  |  |  |  |
|         | Remember, sharing is a fundamental aspect of the Scratch community<br>ethos, encouraging collaboration, learning, and celebration of creativity. |  |  |  |  |  |
|         |                                                                                                    |  |  |  |  |  |

Congratulations on completing your very first project on Scratch! Wishing you an abundance of creativity, loads of fun, and countless moments of awesome coding in your exciting coding journey ahead!

#### **5. KEY CONCEPTS**

#### EVENTS => when this sprite clicked

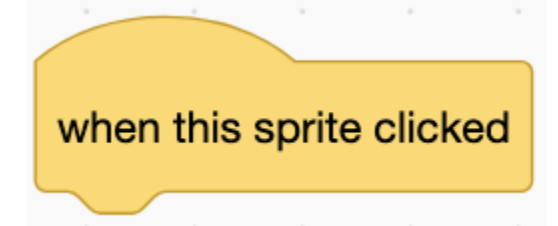

| What is it?                | Events are like things that happen, triggering different actions or reactions. They are like the special moments or changes that make us do something, and we can choose to respond to them                                                                                                    |  |  |  |
|----------------------------|----------------------------------------------------------------------------------------------------|--|--|--|
| Where is it?               | In the coding area called <b>"Events"</b> you'll spot blocks with rounded<br>tops. These special blocks don't snugly fit into other blocks above<br>them. Instead, they kickstart a series of code to make things<br>happen. All the code underneath runs one step at a time, like a story<br>unfolding, running one step at a time, in a sequence. |  |  |  |
| Examples<br>from the world | Imagine your morning routine as a series of events. The sunrise is<br>an event – it's when the sun comes up in the morning sky. And this<br>event can trigger a whole series of actions for you!<br>Another example you can think of "When school bell rings". Here this<br>will trigger a set of actions for you.                                  |  |  |  |
| TRY THIS<br>OUT            | What will happen if two similar Event blocks are used and different code is written under it?                                                                                                    |  |  |  |

#### **OPERATORS => pick random**

| pick random 1 to 10        |                                                                                                    |  |  |  |
|----------------------------|----------------------------------------------------------------------------------------------------|--|--|--|
| What is it?                | The "pick random" operator in Scratch is like a magical dice that<br>selects a random number from a given range. It adds an element of<br>surprise to your projects, allowing for unexpected outcomes. By<br>using this operator, you can create variety and unpredictability in<br>your code. |  |  |  |
| Where is it?               | In the coding area called "Operators" you'll spot this coding block.                                                                                                    |  |  |  |
| Examples<br>from the world | <b>Rolling Dice:</b> Playing board games with dice involves randomness.<br>The number you roll is unpredictable, adding an exciting element to<br>the game.                                                                                                    |  |  |  |
|                            | <b>Shuffling Cards:</b> When playing card games, the order of the cards after shuffling introduces randomness, making each round unique.                                                                                                    |  |  |  |
|                            | <b>Radio Stations:</b> Tuning in to a radio station often involves hearing songs in a random order, adding an element of surprise to your listening experience.                                                                                                    |  |  |  |
| TRY THIS<br>OUT            | What will happen if two similar Event blocks are used and different code is written under it?                                                                                                    |  |  |  |

| LOOK => say "                                        | " for 2 seconds                                                                                                    |  |  |  |
|------------------------------------------------------|----------------------------------------------------------------------------------------------------|--|--|--|
| say Yeah!! I am doing my first program for 2 seconds |                                                                                                    |  |  |  |
| What is it?                                          | In Scratch, the "Looks" category provides blocks that allow you to<br>control the appearance of sprites on the stage. One of the commonly<br>used blocks in the "Looks" category is the "say" block. The "say"<br>block enables a sprite to display text on the stage, creating a visual<br>element in your Scratch project.                  |  |  |  |
| Where is it?                                         | In the coding area called <b>"Looks"</b> you'll spot this coding block.                                                                                                    |  |  |  |
| Examples from the world                              | <b>Communication: Speech Bubbles in Comics:</b><br>Think about speech bubbles in comic books. When a character in a comic "says" something, the text is displayed in a bubble near the character. Similarly, in Scratch, the "say" block can be likened to a digital speech bubble appearing above a sprite, conveying a message or dialogue. |  |  |  |
| TRY THIS OUT                                         | Use the say block 2-3 times after each other and see what is effect on changing the number of seconds                                                                                                    |  |  |  |

# 6. Resources

| Scratch Project to REMIX                   | https://scratch.mit.edu/projects/521790364/ |
|--------------------------------------------|---------------------------------------------|
| Video Tutorial                             | https://youtu.be/Qv1XZ07nNHA                |
| Panchatantra Programming<br>Sprite Library | https://scratch.mit.edu/studios/25317136    |

# WORKSHEET

# **30 mins**

Exploration - Your first Coding Project and you generate a One Time Password, popularly known as OTP

| Name:                                                                                                    | Class:                                                                       | Date:                                                                      |
|----------------------------------------------------------------------------------------------------|------------------------------------------------------------------------------|----------------------------------------------------------------------------|
| 1 - What is the Title/Name you have given to<br>moment to change or update it, you can do s                                                                                                    | your OTP project                                                             | ? If you want a                                                            |
| 2 - Add another Sprite to your project. You c<br>be any character from the animals, or sports<br>object that you added.                                                                        | an take any Sprite<br>related object like                                    | from the Library, it can<br>a ball. Mention the                            |
| 3 - Now code this new Sprite that you have a <b>clicked</b> " and generate <b>4 Digit Even OTP</b> , s always an even number. Mention how you c discuss this? What were the different ideas of | added on the Even<br>uch that the OTP t<br>ompleted this activ<br>discussed? | nt " <b>When this sprite</b><br>hat is generated is<br>vity. Did your team |
|                                                                                                    |                                                                              |                                                                            |
| 4 - Use the <b>say</b> block in your new sprite to s to use the <b>say block</b> with a timer and the <b>sa</b> Can you note down the difference?                                              | ay that it is genera<br>I <b>y block</b> without th                          | iting an even OTP. Try<br>ie timer.                                        |
|                                                                                                    |                                                                              |                                                                            |

# **ASSESSMENT GUIDE**

## **5 mins**

Grade the students on their understanding of the concepts, coding and supporting other students. You can use the same Grading system as generally used in the school.

This can also be used as a peer activity by the children, where the children can do the assessment amongst the teams.

You can take prints of the assessment sheet below.

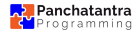

## ASSESSMENT

Exploration 2 - Your first Coding Project and you generate a One Time Password, popularly known as OTP

| Name: |  |
|-------|--|
|       |  |

Class:

Date:

| Concepts                                                                                                    | Clarity in logic                                                                                           | Coding logic                                                                                                    | Collaboration                                                                                                    | Worksheet                                                                                             |
|----------------------------------------------------------------------------------------------------|----------------------------------------------------------------------------------------------------|----------------------------------------------------------------------------------------------------|----------------------------------------------------------------------------------------------------|----------------------------------------------------------------------------------------------------|
| Evaluate the<br>student's<br>understanding<br>of fundamental<br>coding<br>concepts<br>relevant to the<br>project. | Evaluate how<br>well the student<br>structures the<br>code to<br>achieve the<br>intended<br>functionality. | Consider the<br>creativity and<br>innovation<br>demonstrated<br>in coding<br>solutions<br>beyond basic<br>requirements. | Evaluate<br>communication<br>skills, including<br>the sharing of<br>ideas,<br>constructive<br>feedback, and<br>collaboration<br>on coding<br>tasks. | Assess the<br>completion and<br>accuracy of<br>any<br>accompanying<br>worksheets or<br>documentation. |
|                                                                                                    |                                                                                                    |                                                                                                    |                                                                                                    |                                                                                                    |